## <会費お支払い方法>

~「クレジットカード」/「コンビニ・郵便局・銀行振込」の選択と手続き~ (実際のお手続き画面とは異なる可能性がある点は、ご注意下さい。)

1.「会費等支払い」をクリック

| 📕 地盤太郎 🔺 🚺 🤇                                            |                            |               | 日本語 | ✓ ♦ |
|---------------------------------------------------------|----------------------------|---------------|-----|-----|
| Addet tagat A<br>地盤工学会<br>Japones Centrolatical Society |                            |               |     |     |
| TOP お知らせ                                                | 地盤工学会誌                     |               |     |     |
| 会員専用                                                    | お知らせリスト                    |               |     |     |
| ≜ マイページ >                                               | ▶ 地盤工学会から配信されるメールアドレス変更のお知 | らせ 2020-06-22 |     |     |
| 会費等支払い >                                                | ▶当システムの決済画面での消費税表記について     | 2020-05-25    |     |     |
|                                                         | ▶ 当システムの「マイページ」について        | 2020-04-30    |     |     |
|                                                         |                            | もっと目ろり        |     |     |

2. 「マイペイメント」をクリック

| 🚪 地盤太郎 🖌 🕄 🤇                                     |                                     | 日本語 🗸 🗘 |
|--------------------------------------------------|-------------------------------------|---------|
| 公益社团法人<br>地盤工学会<br>Japanese Generalmicel Society |                                     |         |
| TOP お知らせ                                         | 地脑工学会建                              |         |
| 会員專用                                             | 会費等支払い                              |         |
| 黒 マイページ >>>>>>>>>>>>>>>>>>>>>>>>>>>>>>>>>>>>     |                                     |         |
| <ul> <li>              金貨等支払い</li></ul>          | 年会豊や購習会、シンポジウム参加員のお支払い手続きができるページです。 |         |

3.「注文プロセスへ進む」をクリック

| 📕 地盤太郎 🔗 🚯                                                             |                                                    | 日本語 🗸       |
|------------------------------------------------------------------------|----------------------------------------------------|-------------|
| 《 <sup>2</sup> 》 <sup>2</sup> 4社团法人<br>地盤工学会<br>Approve General Resiry |                                                    |             |
| TOP お知らせ !                                                             | 論工学会誌 G-CPDポイント                                    |             |
| 会員専用                                                                   | マイペイメント                                            |             |
| ▲ マイページ                                                                | Home > 会費等支払い > マイペイメント                            |             |
| 会費等支払い                                                                 |                                                    |             |
| - マイベイメント                                                              | ALL · 注文ステータスを選択 · 検索 クリア                          |             |
|                                                                        | ALL         会費         物販         イベント         その他 |             |
|                                                                        | 表示件数 20 ~                                          | 1件~3件(計1件)  |
|                                                                        |                                                    | 注文日(新しい順)   |
|                                                                        | <b>注文日</b> 2022-01-01 合計 9,600 円 (余興)              | 未処理 注文詳細を表示 |
|                                                                        | <b>2022年度年会費 (正会員)</b><br>9,600 円                  | 注文プロセスへ進む   |
|                                                                        |                                                    |             |

※過去のお支払い状況もあわせて表示される場合があります。システムへのデータ移行の都合上、実際のお支払 いデータと異なる表示がされる場合がありますが、間違いではありませんのでご了承ください。 「注文日」が「2022-01-01」で、赤字で「未処理」と表示されている項目のお手続きをお願いいたします。 4.「SMBC 決済ステーションへ連携する住所項目」を確認する。変更したい場合は、「変更する」

をクリック

| TOP お知らせ  | 地盤工学会誌                         |                     |         |    |         |                        |              |  |
|-----------|--------------------------------|---------------------|---------|----|---------|------------------------|--------------|--|
| 会員専用      | 注文内容を確認・変更                     | きる                  |         |    |         |                        |              |  |
| ≗ マイページ   | > Home > 会費等支払い > マイ           | イベイメント > 注文内容を確認・変] | 更する     |    |         |                        |              |  |
| 会費等支払い    | >                              | 72                  |         |    |         |                        |              |  |
| - マイペイメント | <u>жилла - 1040-ж Хе</u>       | <u>.2.12</u>        |         |    |         | <b>小計</b><br>(内消費税)10% | 9,600円<br>0円 |  |
|           | 会員情報 <u>変更する</u>               |                     |         |    |         | ☆計◆物                   | 0.600 0      |  |
|           | 氏名                             | 地盤太郎                |         |    |         | 通信欄                    | 9,000 PJ     |  |
| :         |                                |                     |         |    |         | 連絡事項等ある方は記             | して、注文確定し     |  |
|           | SMBC決済ステーションへ)                 | 連携する住所項目 変更する       |         |    |         | てください。                 |              |  |
|           | 郵便番号/postal code               | 112-0011            |         |    |         |                        |              |  |
|           | 住所1/Address1                   | 文京区                 |         |    |         |                        | li.          |  |
|           | 住所2/Address2                   | 千石4-38-2            |         |    |         | 注文プロセ                  | スへ進む         |  |
|           | 住所3/Address3                   |                     |         |    |         | ※「お支払い方法」でタ            | 部決済を選択してい    |  |
|           | 法人・機関・大学名/<br>affiliation name | (公社) 地盤工学会          |         |    |         | る場合、注文確定後に決            | 済画面へ進みます。    |  |
|           | 部署および専攻・<br>学部~研究室/department  |                     |         |    |         |                        |              |  |
|           | 電話番号/phone                     |                     |         |    |         | 1                      |              |  |
|           | メールアドレス1                       | jiban@jiban.or.jp   |         |    |         |                        |              |  |
|           |                                |                     |         |    |         |                        |              |  |
|           | アイテム名                          |                     | 単価      | 数量 | 金額      | -                      |              |  |
|           | 2020年度年会費 正会員                  |                     | 9,600 円 | 1  | 9,600 円 |                        |              |  |

以下の No. 5~は「クレジットカード」での払込方法です。「コンビニ・郵便局・銀行振込」ご希 望の方は, No. 1 3~をご参照下さい。

クレジットカードの場合

## 5. 支払方法:-払込票「変更する」をクリック

| 14110年1                                                                                                    |                                                                                                    |                                                                                                   |                                                       |
|----------------------------------------------------------------------------------------------------|----------------------------------------------------------------------------------------------------|---------------------------------------------------------------------------------------------------|-------------------------------------------------------|
| Jagonese Geotechnicel Seciety                                                                                                    |                                                                                                    |                                                                                                   |                                                       |
| TOP お知らせ !                                                                                                    | 地盤工学会誌                                                                                                    |                                                                                                   |                                                       |
| 会員専用                                                                                                    | 注文内容を確認・変す                                                                                                    | 直する                                                                                               |                                                       |
| ≟ マイページ >                                                                                                    | Home > 会費等支払い > マイ                                                                                                    | (ペイメント > 注文内容を確認・変更する                                                                             |                                                       |
| ■ 会費等支払い >                                                                                                    | 支払方法:-払込票 変更                                                                                                    | 1<br>1<br>2<br>3                                                                                  |                                                       |
| - 41/12/1                                                                                                    |                                                                                                    |                                                                                                   | <b>小計 9,600 円</b><br>(内消費税)10% 0 円                    |
|                                                                                                    | 会員情報 <u>変更する</u>                                                                                                    |                                                                                                   | 合計金額 9,600 円                                          |
|                                                                                                    | 氏名                                                                                                    | 地盤太郎                                                                                              | 通信欄                                                   |
|                                                                                                    |                                                                                                    |                                                                                                   | 連絡事項等ある方は記入して、注文確定し<br>てください。                         |
|                                                                                                    | SMBC決演ステーションへ                                                                                                    | ■携9 る仕//項目 <u>※夏9 る</u>                                                                           |                                                       |
|                                                                                                    | 全面与/postal code<br>住所1/Address1                                                                                                    | 文京区                                                                                               |                                                       |
|                                                                                                    | 住所2/Address2                                                                                                    | 千石4-38-2                                                                                          | 注文プロセスへ進む                                             |
|                                                                                                    | 住所3/Address3                                                                                                    |                                                                                                   | ※「お支払い方法」で外部決済を選択してい                                  |
|                                                                                                    | 法人・機関・大学名/<br>affiliation name                                                                                                    | (公社) 地盤工学会                                                                                        | る場合、注文確定後に決済画面へ進みます。                                  |
|                                                                                                    | 部署および専攻・<br>(2009 - 田空宮 (department)                                                                                                    |                                                                                                   |                                                       |
|                                                                                                    | 字部~研究室/department<br>電話番号/phone                                                                                                    |                                                                                                   |                                                       |
|                                                                                                    | メールアドレス1                                                                                                    | jiban@jiban.or.jp                                                                                 |                                                       |
|                                                                                                    |                                                                                                    |                                                                                                   |                                                       |
|                                                                                                    | アイテム名                                                                                                    | 単価 数量 金額                                                                                          |                                                       |
|                                                                                                    | 2020年度年会費 正会員                                                                                                    | 9,600 円 1 9,600 円                                                                                 | 3                                                     |
|                                                                                                    |                                                                                                    |                                                                                                   |                                                       |
|                                                                                                    |                                                                                                    |                                                                                                   |                                                       |
|                                                                                                    |                                                                                                    | 注文プロセスへ進む                                                                                         |                                                       |
| <b>-</b>                                                                                                    |                                                                                                    |                                                                                                   |                                                       |
| 「クレジット」を                                                                                                    | シチェック                                                                                                    | <sup>まズプロセスト組む</sup><br>し、「注文内容の確認」をクリ                                                            | ック                                                    |
| 「クレジット」を                                                                                                    | デチェック                                                                                                    | <u>まズプロセス/車</u> し、「注文内容の確認」をクリ                                                                    | ック                                                    |
| 「クレジット」を<br>                                                                                                    | をチェック  <br>☆ ⊕ © 早                                                                                                    | <sub>まズプセスへ載む</sub><br>し、「注文内容の確認」をクリ                                                             | ック<br><sub>日本語</sub> v 🌣                              |
| 「クレジット」を<br><u>また</u> の<br>で<br>244日<br>1981年<br>1987年<br>1987年<br>1997年<br>1987年<br>1987555555555555555555555555555555555555                                                                                                    | どチェック│<br># 8 ◎ 『<br>#☆                                                                                                    | <sup>主文プロセスN級の</sup> し、「注文内容の確認」をクリ                                                               | ック                                                    |
| 「クレジット」を<br><u>ま未本部</u><br>一<br>生来太部<br>単語工<br>地語工<br>地語工<br>生まれる<br>107<br>5<br>5<br>5<br>5<br>5<br>5<br>5<br>5<br>5<br>5<br>5<br>5<br>5                                                                                                    | をチェック)<br>そ 🛛 😩 🐂<br>読合 😤 地質1793年                                                                                                    | <u>まズプロセスの</u><br>し、「注文内容の確認」をクリ                                                                  | ック<br><sup>日本語</sup> • •                              |
| 「クレジット」を<br><u> また本部</u><br>で<br>2014日<br>10P 5<br>会員専用                                                                                                    | とチェック)<br>そ 9 ② 〒<br># 50 ② 〒<br>#Sotr 地図1732<br>#54いた3                                                                                                    | <sup>主文プロセスNMD</sup><br>し、「注文内容の確認」をクリ                                                            | ック                                                    |
| 「クレジット」を<br><u>また</u> の<br><u>また</u> の<br><u>またの</u><br><u>たたの</u><br><u>た</u> の<br><u>たたの</u><br><u>たの</u><br><u>たの</u><br><u>た</u> の<br><u>たの</u><br><u>たの</u><br><u>たの</u><br><u>たの</u><br><u>たの</u><br><u>たの</u><br><u>たの</u><br><u>たの</u><br><u>たの</u><br><u>たの</u><br><u>たの</u><br><u>たの</u><br><u>たの</u><br><u>たの</u><br><u>たの</u><br><u>たの</u><br><u>たの</u><br><u>たの</u><br><u>たの</u><br><u>たの</u><br><u>たの</u><br><u>たの</u><br><u>た</u><br><u>た</u><br><u>た</u><br><u>た</u><br><u>た</u><br><u>た</u><br><u>た</u><br><u>た</u>                                                                                                    | とチェック<br># 3 @ Pg<br>第338日 地獄I字A28<br>あちない方法<br>> Home > 公用5名                                                                                                    | <u>注文プロセスへ進む</u><br>し、「注文内容の確認」をクリ<br><b> <u> </u> <b> <u> </u> <b> <u> </u> を変更</b><br/></b></b> | ック 日本語 • ◆                                            |
| 「クレジット」を<br>また本部                                                                                                    | とチェック<br>* 3 (2) =<br>*<br>*<br>*<br>*<br>*<br>*<br>*<br>*<br>*<br>*<br>*<br>*<br>*                                                                                                    | <u>まなプロセスへ進む</u><br>し、「注文内容の確認」をクリ<br><b>地いっショッビングカート &gt; </b> は文内容を確認・変更する > お女払い内法を選択          | ック<br>日本語 <b>、                                   </b> |
| 「クレジット」を<br><u> ・ また</u> 本の<br>・ こたたの<br>・ こたたの<br>・ こたたの<br>・ こたたの<br>・ こたたの<br>・ こたたの<br>・ こたたの<br>・ こたたの<br>・ こたたの<br>・ こたたの<br>・ こたたの<br>・ こたたの<br>・ こたたの<br>・ こたたの<br>・ こたたの<br>・ こたたの<br>・ こたたの<br>・ こたたの<br>・ こたたの<br>・ こたたの<br>・ こたたの<br>・ こたたの<br>・ こたたの<br>・ こたたの<br>・ こたたの<br>・ こたたの<br>・ こたたの<br>・ こたの<br>・ こたの<br>・ こたの<br>・ この<br>・ こたの<br>・ この<br>・ こ | をチェック<br>★ ● ● 〒<br>業会<br>第35世 地型工学会話<br>ち支払い方道<br>→<br>・<br>、<br>、<br>、<br>、<br>、<br>、<br>、<br>、<br>・<br>、<br>・<br>、<br>・<br>、<br>・<br>、<br>・<br>、<br>、<br>、<br>、<br>、<br>、<br>、<br>、<br>、<br>、<br>、<br>、<br>、                                                                                                    | <u>まなプロセスへ進む</u><br>し、「注文内容の確認」をクリ                                                                | ック<br>日本語 V ◆                                         |
| 「クレジット」を<br><u> ユホ 太郎</u><br>で                                                                                                    | を<br>チ<br>・<br>ま<br>を<br>を<br>を<br>ま<br>を<br>を<br>し<br>で<br>し<br>で<br>し<br>で<br>し<br>で<br>し<br>で<br>し<br>で<br>し<br>で<br>し<br>で<br>し<br>で<br>し<br>で<br>し<br>で<br>し<br>で<br>し<br>で<br>し<br>の<br>で<br>し<br>の<br>で<br>し<br>の<br>で<br>し<br>の<br>で<br>し<br>の<br>で<br>し<br>の<br>で<br>し<br>の<br>で<br>し<br>の<br>で<br>し<br>の<br>で<br>の<br>し<br>の<br>で<br>の<br>し<br>の<br>の<br>し<br>の<br>の<br>の<br>の<br>の<br>の<br>の<br>の<br>の<br>の<br>の<br>の<br>の | <u>まなプロセスへ進む</u><br>し、「注文内容の確認」をクリ                                                                | ック<br>日本語 <b>*                                   </b> |
| 「クレジット」を<br><u>ま大</u> 都<br><u>しまた</u><br>しまた<br>しまた<br>しまた<br>しまた<br>しまた<br>しまた<br>しまた<br>しまた                                                                                                    | をチェック                                                                                                    | <u>まなプロセスへ進む</u><br>し、「注文内容の確認」をクリ                                                                | ック<br>日本語 V ◇                                         |

| 7.「注文プロセスへ                                       | 進む」をクリ                                    | ック                                 | クレジットカードの場合                                  |
|--------------------------------------------------|-------------------------------------------|------------------------------------|----------------------------------------------|
| 📕 土木太郎 倄 🛈 🕻                                     | 9 📙                                       |                                    | 日本語 🗸 🔅                                      |
| 2044周选人<br>地盤工学会<br>Japaness Gestedsical Society |                                           |                                    |                                              |
| TOP お知らせ                                         | 地盤工学会誌                                    |                                    |                                              |
| <b>会員専用</b><br>島 マイベージ >>                        | <b>注文内容を確認・変更</b><br>Home > 会質等支払い > ショッド | <b>する</b><br>ビングカート > 注文内容を確認・変更する |                                              |
| ■ 会費等支払い >                                       | 支払方法:SMBC 決済ステ                            | ーション・クレジット 変更                      | 小計 9,600 円<br>今社会報 0,600 円                   |
|                                                  | 会員情報                                      |                                    | 通信欄                                          |
|                                                  | 氏名                                        | 土木太郎                               | 運船事項等ある方は記入して、注文確定し<br>てください。                |
|                                                  | SMBC決済ステーションへ連                            | 携する住所項目                            |                                              |
|                                                  | 郵便番号/postal code                          | 112-0011                           |                                              |
|                                                  | 住所1/Address1                              | 文京区                                | 注文プロセスへ進む                                    |
|                                                  | 住所2/Address2                              | 千石4-38-2                           | 戻る                                           |
|                                                  | 住所3/Address3                              | JGS会館                              |                                              |
|                                                  | 法人・機関・大学名/<br>affiliation name            | 地盤工学会                              | ※「お支払い方法」で外部決済を選択してい<br>る場合、注文確定後に決済画面へ進みます。 |
|                                                  | 部署および専攻・<br>学部〜研究室/department             |                                    |                                              |
|                                                  | 電話番号/phone                                |                                    |                                              |
|                                                  | メールアドレス1                                  | dobokutaro@jiban.or.jp             |                                              |

## 8.「同意して次へ」をクリック

## 決済申込確認

お名前・注文内容などのお申込内容をご確認ください。

「決済ステーション利用者同意事項」に同意の上、「同意して次へ」ボタンを押してください。 ※ お支払い手続きが正しく行えませんので、ブラウザーの「戻る」ボタンは押さないでください。

### 商品明細

| お取扱内容     | 単価     | 数量 | 小清十    |
|-----------|--------|----|--------|
| 2020年度年会費 | 9,600円 | 1  | 9,600円 |
| 請求金額      |        |    | 9,600円 |

### ご注文内容

|         | 公益社団法人地盤工<br>学会   |
|---------|-------------------|
| 決済受付番号  | 20062537046112    |
| ご利用代金   | 9,600 円           |
| 電話番号    | 03-3946-8671      |
| メールアドレス | kaiin@jiban.or.jp |

同意して次へ

≫

#### 決済ステーション利用者同意事項 ※必ずお読みください。

ここからは、SMBCファイナンスサービス株式会社(以下「弊社」といいます)の「決済ステーション」サイトになります。弊社は、ショップ(以下 「加盟店」といいます)から委託を受け、料金の決済手段の提供および収納代行サービスを行っています。お客さま(以下「利用者」といいま す)が次の画面で入力する、決済手段、クレジットカード番号・有効期限(クレジットカード決済を選択した場合に入力が必要となり、以下「カ ード情報」といいます)、利用者のe-メールアドレスおよびその他情報を、加盟店に代わって弊社が受領します。 利用者は、以下の事項に同意のうえ、決済手段の選択に進んでください。

図 同意せずショップへ戻る

クレジットカードの場合

「次に進む」をクリック

10.

◎ お支払い方法の選択へ戻る

| お支払い方法を選択し、「次に〕<br>※ お支払い手続きが正しく行え                                                                                                    | 進む」ボタンを押してください。<br>えませんので、ブラウザーの「戻る」ボタンは押さないでく                                                                                                    | ださい。                                                                                                    |                                   |                                                                                  |
|----------------------------------------------------------------------------------------------------|----------------------------------------------------------------------------------------------------|----------------------------------------------------------------------------------------------------|-----------------------------------|----------------------------------------------------------------------------------|
| <ul> <li>クレジットカード</li> <li>ご利用頂けるクレジットカード</li> </ul>                                                                                                    |                                                                                                    | ご注文内                                                                                                    | 容                                 |                                                                                  |
| <b>VISA</b> <sup>101</sup><br>※ あ支払いは、1回払いのみとな                                                                                                    | PLE Com                                                                                                    |                                                                                                    | 公益学会                              | 社団法人地盤工                                                                          |
| クレジットカード不正使用防止の:                                                                                                    | ため、本人認証サービスを導入しています。                                                                                                    | 決済受付                                                                                                    | 番号                                | 20062537046112                                                                   |
|                                                                                                    |                                                                                                    | ご利用                                                                                                    | 金                                 | 9,600円                                                                           |
|                                                                                                    |                                                                                                    | 電話番号                                                                                                    |                                   | 03-3946-8671                                                                     |
|                                                                                                    |                                                                                                    | メールア                                                                                                    | シス                                | kaiin@jiban.or.jp                                                                |
| ットカード番<br><b>クレジットカード</b>                                                                                                    | 号、有効期限を入力し、「<br><b>情報の入力</b>                                                                                                    | 次に進む」                                                                                                    | をク                                | リック                                                                              |
| ットカード番<br>クレジットカード<br>ご利用頂けるクレジットカー<br>* お支払い手続きが正しく<br>ご利用頂けるクレジット                                                                                                    | 号、有効期限を入力し、「<br>情報の入力<br>ドをご確認の上、クレジットカードの情報を入力してくだ<br>行えませんので、ブラウザーの「戻る」ボタンは押さない                                                                                                    | 次に進む」                                                                                                    | をク                                | リック                                                                              |
| ジットカード番<br>クレジットカード<br>ご利用頂けるクレジットカード<br>※ お支払い手続きが正しく<br>ご利用頂けるクレジット<br>で利用頂けるクレジット                                                                                                    | 号、有効期限を入力し、「 情報の入力 ドをご確認の上、クレジットカードの情報を入力してくだ 行えませんので、ブラウザーの「戻る」ボタンは押さない トカード ションアントの「「「」、「」、「」、「」、「」、「」、「」、「」、「」、「」、「」、「」、「」                                                                                                    | でください。<br>さい。<br>いでください。<br>こ注:                                                                          | をク<br>文内容                         | リック<br>公益社団法人地盤コ<br>学会                                                           |
| ジットカード番<br>クレジットカード<br>ご利用頂けるクレジットカード<br>** あ支払い手続きが正しく<br>ご利用頂けるクレジット<br>ひISA <sup>100</sup><br>上記カード以外は、ご利用I                                                                                                    | 号、有効期限を入力し、「 情報の入力  ドをご確認の上、クレジットカードの情報を入力してくだ 行えませんので、ブラウザーの「戻る」ボタンは押さない  カード  ショップへお問合せくだ カ                                                                                                    | でください。<br>さい。<br>いでください。<br>され。                                                                          | をク<br>文内容<br><del>兪</del>         | リック<br>公益社団法人地盤コ<br>学会<br>200625370461                                           |
| ジットカード番<br>クレジットカード<br>ご利用頂けるクレジットカード<br>※あ支払い手続きが正しく<br>ご利用頂けるクレジット<br>ひISA Massoco<br>上記カード以外は、ご利用I<br>クレジットカード情報入                                                                                                    | 号、有効期限を入力し、「 情報の入力 ドをご確認の上、クレジットカードの情報を入力してくだ 行えませんので、ブラウザーの「戻る」ボタンは押さない トカード ショップへお問合せくだ カ                                                                                                    | 次に進む」<br>atria<br>vでください。<br>atria                                                                       | をク<br>文内容                         | リック<br>公益社団法人地盤コ<br>学会<br>200625370461<br>9,600                                  |
| ジットカード番<br>クレジットカード番<br>ご利用頂けるクレジットカード<br>※あ支払い手続きが正しく<br>ご利用頂けるクレジット<br>ひISA 2000<br>上記カード以外は、ご利用I<br>クレジットカード情報入<br>以下の必要事項を入力・確                                                                                               | 号、有効期限を入力し、「 情報の入力  ドをご確認の上、クレジットカードの情報を入力してくだ 行えませんので、ブラウザーの「戻る」ボタンは押さない トカード  ショップへお問合せくだ  カ  認してください。                                                                                                    | 次に進む」<br>atr.。<br>rでください。<br>atr.。                                                                       | をク<br>文内容<br>経営付番号<br>利用代金<br>話番号 | リック<br><u>公益社団法人地盤</u><br>学会<br>200625370461<br>9,600<br>03-3946-86              |
| <ul> <li>ットカード番</li> <li>クレジットカード</li> <li>ゴ利用頂けるクレジットカー</li> <li>* お支払い手続きが正しく</li> <li>ご利用頂けるクレジット</li> <li>マバSA (ご利用)</li> <li>上記カード以外は、ご利用)</li> <li>ウレジットカード情報入</li> <li>以下の必要事項を入力・確</li> <li>カード番号</li> <li>必須</li> </ul> | <ul> <li>号、有効期限を入力し、「</li> <li>情報の入力</li> <li>ドをご確認の上、クレジットカードの情報を入力してくだ<br/>行えませんので、ブラウザーの「戻る」ボタンは押さない</li> <li>トカード</li> <li>ショップへお問合せくだ</li> <li>カ</li> <li>認してください。</li> <li>(例)15桁の場合 1234 - 5678 - 9012 - 3456<br/>(例)15桁の場合 1234 - 5678 - 9012 - 3456<br/>(例)15桁の場合 1234 - 5678 - 9012 - 3456</li> </ul> | で、たさい。<br>さい。<br>いで、たさい。<br>ここ注:<br>さい。<br>、<br>、<br>、<br>、<br>、<br>、<br>、<br>、<br>、<br>、<br>、<br>、<br>、 | をク<br>文内容                         | リック<br>公益社団法人地盤コ<br>学会<br>200625370461<br>9,600<br>103-3946-86<br>にはiin@jiban.or |

次に進む

D

クレジットカードの場合

| ご入力内容とお支払い金<br>※ お支払い手続きが正し                                                                                                    | 額をご確認の上、「次に進む」ボタンをクリックしてく<br>く行えませんので、ブラウザーの「戻る」ボタンは押                                                                                                    | ださい。<br>時ないでください。                                                     |                                                                                                  |
|----------------------------------------------------------------------------------------------------|----------------------------------------------------------------------------------------------------|-----------------------------------------------------------------------|--------------------------------------------------------------------------------------------------|
| 支払い方法                                                                                                    |                                                                                                    | ご注文内容                                                                 |                                                                                                  |
| クレジットカード<br>カード番号                                                                                                    | 4980-жник-жник-0000                                                                                                    |                                                                       | 公益社団法人地盤工                                                                                        |
| カードの有効期限                                                                                                    | 2020年12月                                                                                                    | 決済受付番                                                                 | 号 200625370461                                                                                   |
|                                                                                                    |                                                                                                    | ご利用代                                                                  | <b>金 9,600</b>                                                                                   |
| <b>游客标情報</b>                                                                                                    |                                                                                                    |                                                                       | 03-3946-86                                                                                       |
| お名前                                                                                                    | 土木太郎 様                                                                                                    | メールアドレ                                                                | ر kaiin@jiban.o                                                                                  |
| フリガナ                                                                                                    | ドボクタロウ                                                                                                    |                                                                       |                                                                                                  |
| 郵便番号                                                                                                    | 112-0011                                                                                                    |                                                                       |                                                                                                  |
|                                                                                                    | 文京区                                                                                                    |                                                                       |                                                                                                  |
|                                                                                                    | 千石4-38-2                                                                                                    |                                                                       |                                                                                                  |
|                                                                                                    | JGS会館                                                                                                    |                                                                       |                                                                                                  |
| <sup>住所</sup><br>■ 内<br>完了<br>お支払い手続                                                                                                    | <sup>容を修正する</sup><br>き完了                                                                                                    |                                                                       | 次に進む                                                                                             |
| 住所<br>図 内<br>記了<br>お支払い手続きが完了し<br>** あ支払い手続きが定し<br>** あ支払い手続きが正し                                                                                                    | <mark>客を修正する</mark><br>き完了<br>ました。この画面を印刷して大切に保管してください。<br>、く行えませんので、ブラウザーの「戻る」ボタンは押さ                                                                                                    | マネいでください。                                                             | 次に進む                                                                                             |
| 住所<br>定了<br>お支払い手続きが完て<br>お支払い手続きが正<br>お支払い手続きが正<br>お支払い手続きが正                                                                                                    | 客を修正する<br>き完了<br>ました。この画面を印刷して大切に保管してください。<br>、く行えませんので、ブラウザーの「戻る」ボタンは押さ                                                                                                    | -<br>-<br>かれいでください。<br>-<br>ご注文内容                                     | <u>次に進む</u>                                                                                      |
| 住所<br>一<br>二<br>二<br>二<br>二<br>二<br>二<br>二<br>二<br>二<br>二<br>二<br>二<br>二                                                                                                    | 容を修正する<br>き完了<br>ました。この画面を印刷して大切に保管してください。<br>、く行えませんので、ブラウザーの「戻る」ボタンは押さ                                                                                                    | がないでください。<br>ご注文内容                                                    | <mark>次に進む</mark>                                                                                |
| 住所<br>定了<br>お支払い手続きが完了し                                                                                                    | 容を修正する<br>き完了<br>ました。この画面を印刷して大切に保管してください。<br>、く行えませんので、ブラウザーの「戻る」ボタンは押さ                                                                                                    |                                                                       | 次に進む           公益社団法人地盤工<br>学会           20062537046112                                          |
| 住所<br>図 内<br>記<br>式<br>お支払い手続きが完てし、<br>※ お支払い手続きが完てし、<br>※ お支払い手続きが完てし、<br>、<br>お支払い手続きが完てし、<br>、<br>な<br>支払い手続きが完てし、<br>、<br>、<br>な<br>支払い手続きが完てし、<br>、<br>、<br>、<br>な<br>支払い手続きが完てし、<br>、<br>、<br>な<br>支払い手続きが完てし、<br>、<br>、<br>、<br>な<br>支払い手続きが完てし、<br>、<br>、<br>、<br>、<br>、<br>、<br>、<br>、<br>、<br>、<br>、<br>、<br>、 | 客を修正する さ完了 ました。この画面を印刷して大切こ保管してください。<br>いて行えませんので、ブラウザーの「戻る」ボタンは押さ エオホ太郎様 ドボウ知ウ                                                                                                    |                                                                       | 次に進む           公益社団法人地盤工<br>学会           20062537046112           9,600 円                        |
| 住所                                                                                                    | 客を修正する き完了 よした。この画面を印刷して大切に保管してください。<br>、く行えませんので、ブラウザーの「戻る」ボタンは押さ エオ大郎様 ション・ション・ション・ション・ション・ション・ション・ション・ション・ション・                                                                                 |                                                                       | 次に進む           公益社団法人地盤工<br>学会           20062537046112           9,600 円           03-3946-8671 |
| 住所<br>図 内<br>お支払い手続きが完了し<br>お支払い手続きが完了し<br>** あ支払い手続きが定し<br>の<br>な支払い手続きが定し<br>な<br>なしジットカード<br>お客様情報<br>あ名前<br>フリガナ<br>郵便番号                                                                                                    | 客を修正する き完了 よした。この画面を印刷して大切に保管してください。<br>、く行えませんので、ブラウザーの「戻る」ボタンは押さ よれ大郎様 112-0011 文京区                                                                                                    |                                                                       | 次に進む<br>公益社団法人地盤工<br>学会<br>20062537046112<br>9,600 円<br>03-3946-8671<br>1aiin@jibanor.jp         |
| 住所<br>図 内<br>お支払い手続きが完て<br>お支払い手続きが完て<br>あ支払い手続きが定し<br>あ支払い手続きが正<br>の<br>な<br>な<br>な<br>の<br>の<br>の<br>の<br>の<br>の<br>の<br>の<br>の<br>の<br>の<br>の<br>の                                                                                                    | 客を修正する         ました。この画面を印刷して大切に保管してください。<br>、く行えませんので、ブラウザーの「戻る」ボタンは押さ         よれ太郎様         112-0011         112-0011         文京区         千石4-38-2                                               | パアドレス パアドレス                                                           | 次に進む<br>公益社団法人地盤工<br>学会<br>20062537046112<br>9,600 円<br>03-3946-8671<br>1aiin@jibanor.jp         |
| 住所                                                                                                    | 容を修正する           ました。この画面を印刷して大切に保管してください。<br>く行えませんので、ブラウザーの「戻る」ボタンは押さ           よれ太郎様           112-0011           文京区           千石4-38-2           JSS会館                                       | ないでください。                                                              | 次に進む<br>公益社団法人地盤工<br>学会<br>20062537046112<br>9,600 円<br>03-3946-8671<br>1aiin@jiban.or.jp        |
| 住所                                                                                                    | 客を修正する           またこの画面を印刷して大切に保管してください。<br>、パイスませんので、ブラウザーの「戻る」ボタンは押さ<br>」           また太郎様           112-0011           112-0011           大京区           千石4-38-2           ふS会館           地壁工学会 | ないでください。<br>でないでください。<br>ご注文内容<br>注決深受け番号<br>ご利用代金<br>電話番号<br>メールアドレス | 次に進む<br>公益社団法人地盤工<br>学会<br>20062537046112<br>9,600 円<br>03-3946-8671<br>ドaiin@jiban.or.jp        |

| 🎴 地盤太郎 🕋                                           | 1 🖲 🔍 🍋                                                                                                    |                                                                                                 |                                |                                                                                                    |                      |                                                           |                              | 3本語 🖌   | ۰.              |
|----------------------------------------------------|----------------------------------------------------------------------------------------------------|-------------------------------------------------------------------------------------------------|--------------------------------|----------------------------------------------------------------------------------------------------|----------------------|-----------------------------------------------------------|------------------------------|---------|-----------------|
|                                                    | A<br>seciety                                                                                                    |                                                                                                 |                                |                                                                                                    |                      |                                                           |                              |         |                 |
| TOP お知ら                                            | らせ 地盤工学会誌                                                                                                    |                                                                                                 |                                |                                                                                                    |                      |                                                           |                              |         |                 |
| 会員専用                                               | 注文内容を確認・変                                                                                                    | 変更する                                                                                            |                                |                                                                                                    |                      |                                                           |                              |         |                 |
| ■ マイページ                                            | > Home > 会費等支払い >                                                                                                    | マイペイメント > 注文内容を                                                                                 | 確認・変更す                         | ţŞ                                                                                                    |                      |                                                           |                              |         |                 |
| <ul> <li>会費等支払い</li> <li>マイペイメント</li> </ul>        | >                                                                                                    | <u>変更する</u>                                                                                     |                                |                                                                                                    |                      | 45 <sup>±+</sup>                                          |                              | 9 600 🖽 |                 |
|                                                    | 今月信報 赤玉する                                                                                                    |                                                                                                 |                                |                                                                                                    |                      | (内消費税                                                     | ) 10%                        | 0 円     |                 |
|                                                    | 五 <u>२</u> 1144 <u>2272</u><br>氏名                                                                                                    | 地盤太郎                                                                                            |                                |                                                                                                    |                      | 合計金額                                                      |                              | 9,600 円 |                 |
|                                                    | CMPC/TRZZ >->                                                                                                    | へ 連進する かぶての ー                                                                                   | ■ オ z                          |                                                                                                    |                      | <b>建福備</b><br>連絡事項<br>ぞください                               | 芽ある方は記入して、<br><sup>\</sup> 。 | 注文確定し   |                 |
|                                                    | SMIDC次消人ナーション<br>郵便番号/postal code                                                                                                    | ** いまます るっ古川県日 愛                                                                                | <u> </u>                       |                                                                                                    |                      | -                                                         |                              |         |                 |
|                                                    | 住所1/Address1                                                                                                    | 文京区                                                                                             |                                |                                                                                                    |                      | -   L                                                     |                              | 11      |                 |
|                                                    | 住所2/Address2                                                                                                    | 千石4-38-2                                                                                        |                                |                                                                                                    |                      |                                                           | 注文プロセスへ                      | 進む      |                 |
|                                                    | 住所3/Address3                                                                                                    |                                                                                                 |                                |                                                                                                    |                      | ※「お支払                                                     | い方法」で外部決済                    | を選択してい  |                 |
|                                                    | 法人・機関・大学名/<br>affiliation name                                                                                                    | (公社) 地盤工学                                                                                       | 会                              |                                                                                                    |                      | る場合、注                                                     | 文確定後に決済画面                    | 「へ進みます。 |                 |
|                                                    | 部署および専攻・<br>学部~研究室/departme                                                                                                    | ent                                                                                             |                                |                                                                                                    |                      |                                                           |                              |         |                 |
|                                                    | 電話番号/phone                                                                                                    |                                                                                                 |                                |                                                                                                    |                      |                                                           |                              |         |                 |
|                                                    |                                                                                                    |                                                                                                 |                                |                                                                                                    |                      |                                                           |                              |         |                 |
|                                                    | メールアドレス1                                                                                                    | jiban@jiban.or.jp                                                                               | )                              |                                                                                                    |                      |                                                           |                              |         |                 |
|                                                    | メールアドレス1<br>アイテム名                                                                                                    | jiban@jiban.or.jp                                                                               | )                              | 単価 数量                                                                                                    | 4                    | 合類                                                        |                              |         |                 |
|                                                    | メールアドレス1<br><b>アイテム名</b><br>2020年度年会費 正会員                                                                                                    | jīban@jīban.or.jr                                                                               | 2                              | 単価 数編<br>9,600 円 1                                                                                                    | ई<br>9,600           | <b>企</b> 額<br>円                                           |                              |         |                 |
| 司意して<br>決況<br><sup>お名<br/>「決測</sup><br>※お          | メールアドレス1       アイテム各       2020年夏年会員 正会員       次へ」をクリ <b>各申込確認</b> 前・注文内容などのお申込内<br>済ステーション利用者同意事項       シ支払い手続きが正しく行えま                                                    | jiban@jiban.orj;<br><b>ツク</b><br>四容をご確認ください。<br>項」に同意の上、「同類<br>: せんので、ブラウザー                     | 。<br>創して次~<br>-の「戻る            | 単語 数単<br>9,600 円 1<br>注文プロセスへ進む           注文プロセスへ進む           小Jボタンを押してください。           のJボタンは押さないでください。                                      | 1<br>9,600           | 200<br>円                                                  |                              |         |                 |
| 司意して<br>決況<br><sup>お名<br/>「決済<br/><b>商品</b>」</sup> | ×-ルアドレス1<br><b>アイテム名</b><br>2020年度年会員 正会員<br>次へ」をクリ<br><b>各申込確認</b><br>前・注文内容などのお申込内<br>済ステーション利用者同意事項<br>支払い手続きが正しく行えま<br>明細                                              | jiban@jiban.orj<br><b>ック</b><br>1容をご確認ください。<br>項」に同意の上、「同刻<br>:せんので、ブラウザー                       | 。<br>意して次~<br>-の「戻る            | 単価 数単<br>9,600 円 1<br>注文プロセスへ進む<br>へ」ボタンを注押してください。。<br>ら」ボタンは1押さないでください                                                                      | 4<br>9,600           | 注文内容                                                      |                              |         |                 |
| 司意して<br>決済<br><sup> あ名<br/></sup>                  | ×-ルアドレス1<br>7イテムを<br>2020年度年会員 正会員<br>次へ」をクリ<br>春申込確認<br>前・注文内容などのお申込内<br>済ステーション利用者同意専攻<br>支払い手続きが正しく行えま<br>明細<br>お取扱内容                                                   | jiban@jiban.orjs<br>ック<br>P容をご確認ください。<br>項」に同意の上、「同想<br>: せんので、ブラウザー<br>単価                      | 。<br>急して次~<br>-の「戻る<br>数量      | 単価 数編<br>9,600 円 1<br>注文プロセスへ通む (1ボタンを押してください。<br>5)ボタンは押さないでください。                                                                           | 4<br>9,600           |                                                           | 公益社団江                        | 去人地黛。   |                 |
| 司意して<br>決<br>た<br>高品<br>201                        | メールアドレス1       アイテム各       2020年夏年会員 正会員       次へ」をクリ       春申込確認       前・注文内容などのあ申込内<br>済ステーション利用者同意事べ<br>支払い手続きが正しく行えま       明細       お取扱内容       200年度年会費               | jiban@jiban.or.js<br>ック<br>「容をご確認ください。。<br>項」に同意の上、「同想<br>」 せんので、 <i>ブラ</i> ウザー<br>単価<br>9,600円 | 。<br>意して次~<br>-の「戻る<br>数量<br>1 | 単価 数単<br>9,600 円 1<br>注文プロセスへ通む       注文プロセスへ通む       小計       9,600 円                                                                       | ه<br>9,600<br>       | 注文内容                                                      | 公益社団<br>学会                   | 去人地盤。   | I               |
| 司意して<br>決況<br><sup>お名ぼ</sup><br>があ                 | メールアドレス1         アイデム各         2020年夏年会費 正会頁         次へ」をクリ         新・注文内容などのお申込内<br>済ステーション利用者同意事び<br>さ支払い手続きが正しく行えま         明細         む取扱内容         204度年会費         次金額 | jiban@jiban.or.js<br><b>ツク</b><br>四容をご確認ください。<br>項」に同意の上、「同類<br>:せんので、ブラウザー<br>単価<br>9,600円     | 。<br>創して次~<br>-の「戻る<br>数量<br>1 | #話 数紙<br>9,600 円 1<br>注文プロセスへ進む       注文プロセスへ進む       小計       9,600 円       9,600 円       9,600 円       9,600 円       9,600 円       9,600 円 | ء<br>9,600<br>- براہ | <ul> <li>         ・・・・・・・・・・・・・・・・・・・・・・・・・・・・・</li></ul> | 公益社団は<br>学会<br>200           | 去人地盤。   | <b>L</b><br>325 |

#### 決済ステーション利用者同意事項 ※必ずお読みください。

ここからは、SMBCファイナンスサービス株式会社(以下「弊社」といいます)の「決済ステーション」サイトになります。弊社は、ショップ(以下 「加盟店」といいます)から委託を受け、料金の決済手段の提供および収納代行サービスを行っています。お客さま(以下「利用者」といいま す)が次の画面で入力する、決済手段、クレジットカード番号・有効期限(クレジットカード決済を選択した場合に入力が必要となり、以下「カ ード情報」といいます)、利用者のe-メールアドレスおよびその他情報を、加盟店に代わって弊社が受領します。 利用者は、以下の事項に同意のうえ、決済手段の選択に進んでください。

◎ 同意せずショップへ戻る

03-3946-8671

kaiin@jiban.or.jp

電話番号

メールアドレス

15.「払込票」にチェックが入っていることを確認し、「次に進む」をクリック

## お支払い方法の選択

16

| ● 払込票<br><del>わ手続き完て後、お客</del>                                                                                                    | <del>様が、"登録され</del> た。"                                                                                                    | (午所に払う)栗をご 郵送します。                                                                                         | ご注文                                                                                                    | 内容                                                                                                    |                                                                                                    |
|----------------------------------------------------------------------------------------------------|----------------------------------------------------------------------------------------------------|----------------------------------------------------------------------------------------------------|----------------------------------------------------------------------------------------------------|----------------------------------------------------------------------------------------------------|----------------------------------------------------------------------------------------------------|
| L.込票到着後、下記の                                                                                                    | いずれかの方法でお                                                                                                    | 5支払いべださい。                                                                                                 |                                                                                                    |                                                                                                    |                                                                                                    |
| 〔利用になれるお支払                                                                                                    | い方法                                                                                                    |                                                                                                    |                                                                                                    | ▲ 公益                                                                                                    | 社団法人地盤工                                                                                                    |
| <b>シビニエンスストア</b><br>マガン-イレブン ローン                                                                                                    | (払込票)                                                                                                    | ミニフトップ デイリーヤフザキ ヤフザキデイリ                                                                                   |                                                                                                    | 学会                                                                                                    | Ē                                                                                                    |
| ーストアー、ヤマザキ:                                                                                                    | スペシャルバートナー                                                                                                    | ショップ、セイコーマート、ポプラ、ハマナスクラ                                                                                   | 油油                                                                                                    | 受付金号                                                                                                    | 20062027140225                                                                                                    |
| ブ、コミュニティ・ストア                                                                                                    | 、MMK設置店                                                                                                    |                                                                                                    | - DCDH                                                                                                   | 20185                                                                                                    | 20003037140023                                                                                                    |
| ※ MMK設置店Iコよ、I<br>※ ポプラIコよ、「生活!                                                                                                    | NEWDAYS」(一部の<br>彩家」「くらしハウス」「                                                                                                    | 店舗)等かあります。<br>スリーエイト」店舗を含みます。                                                                             | ご利                                                                                                    | 旧代金                                                                                                    | 9,600円                                                                                                    |
| ♪うちょ振替<br>限行振込                                                                                                    |                                                                                                    |                                                                                                    | 電話                                                                                                    | 番号                                                                                                    | 03-3946-8671                                                                                                    |
| ※ お支払い金額が30                                                                                                    | 万円を超える場合、コ                                                                                                    | シビニエンスストアでのお支払いはご利用いただ                                                                                    | x                                                                                                    | レアドレス                                                                                                    | kaiin@jiban.or.jp                                                                                                    |
| ◎ 決済申込桶 ♪ たクリ お支払                                                                                                    | この<br>この<br>で<br>に<br>内容の<br>で<br>の<br>で<br>の<br>で<br>の<br>で<br>の<br>で<br>の<br>で<br>の<br>で<br>の<br>の<br>の<br>の<br>の<br>の<br>の<br>の<br>の<br>の<br>の<br>の<br>の | 在認                                                                                                    |                                                                                                    | 次に<br>                                                                                                    | <u>進む</u><br>次に進む                                                                                                    |
| <ul> <li>決済申込研</li> <li>ションクリ</li> <li>お支払</li> <li>お支払い方</li> <li>ご入力内容</li> <li>※ お支払</li> </ul>                                                                                                    | (認画面へ戻る<br>) ック<br>い内容の<br>法は払込票決済で。<br>とお支払い金額をご<br>い手続きが正しく行え                                                                                             | <b>在記</b><br>たろしいですか?<br>確認の上、「対に進む」ボタンを押してください。<br>ませんので、ブラウザーの「戻る」ボタンは押さない                              | ■                                                                                                    | 次に<br>                                                                                                    | <u>進む</u><br>次に進む                                                                                                    |
| <ul> <li>決済申込研</li> <li>テレクリ</li> <li>お支払</li> <li>お支払い方</li> <li>ご入力内容</li> <li>※ お支払い</li> <li>お支払い方</li> </ul>                                                                                                    | 「認画面へ戻る<br>)ック<br>い内容の存<br>法は払込票決済で。<br>とお支払い金額をご<br>らま続きが正しく行え<br>ち法                                                                                       | <b>生記</b><br>よろしいですか?<br>確認の上、「次に進む」ボタンを押してください。<br>ませんので、ブラウザーの「戻る」ボタンは押さない                              |                                                                                                    | <b>次</b> に<br>ご注文内容                                                                                                    | <u>進む</u><br>次に進む                                                                                                    |
| <ul> <li>決済申込例</li> <li>決済申込例</li> <li>たクリ</li> <li>お支払</li> <li>お支払い方</li> <li>ご入力内容</li> <li>※ お支払</li> <li>お支払い方</li> <li>払込票</li> </ul>                                                                                     | (認画面へ戻る)<br>) ック<br>い内容の存<br>法は払込票決済で。<br>とお支払い金額をご<br>う手続きが正しく行え<br>ち法                                                                                     | 全記<br>たろしいですか?<br>確認の上、「次に進む」ボタンを押してください。<br>ませんので、ブラウザーの「戻る」ボタンは押さない                                     | ■                                                                                                    | <b>次</b> に<br>ご注文内容                                                                                                    | <u>進む</u><br>次に進む                                                                                                    |
| <ul> <li>決済申込研</li> <li>決済申込研</li> <li>たクリ</li> <li>お支払</li> <li>お支払</li> <li>お支払い方</li> <li>ご入力内容</li> <li>※お支払い</li> <li>お支払い方</li> <li>払込票</li> <li>お客様情報</li> </ul>                                                         | 認画面へ戻る<br>、 ック<br>い内容の<br>は 払込票決済で、<br>とお支払い金額をご<br>・ 手続きが正しく行え<br>ち法                                                                                       | <b>在記</b><br>たろしいですか?<br>確認の上、「次に進む」ボタンを押してください。<br>ませんので、ブラウザーの「戻る」ボタンは押さない                              | ne <featu.< th=""><th><u>次に</u><br/>ご注文内容</th><th><u>進む</u><br/>次に進む<br/>公益社団法人地盤エ<br/>学会</th></featu.<> | <u>次に</u><br>ご注文内容                                                                                                    | <u>進む</u><br>次に進む<br>公益社団法人地盤エ<br>学会                                                                                                    |
| <ul> <li>決済申込研</li> <li>決済申込研</li> <li>たクリ</li> <li>お支払</li> <li>お支払い方</li> <li>ご入力内容</li> <li>※ お支払い方</li> <li>払込票</li> <li>お客様情報</li> <li>お名前</li> </ul>                                                                      | 認画面へ戻る<br>、 ック<br>い内容の<br>は払込票決済で、<br>とお支払い金額をご<br>い手続きが正しく行え<br>ち法<br>振                                                                                    | <b>生記</b><br>たろしいですか?<br>「確認の上、「次に進む」ボタンを押してください。<br>ませんので、ブラウザーの「戻る」ボタンは押さない<br>地盤太郎 様                   | ■                                                                                                    | 次に         ご注文内容                                                                                                    < | <u>進</u> む<br>次に進む<br>次に進む<br>公益社団法人地盤工<br>学会<br>2006303714062                                                                                                    |
| <ul> <li>決済申込例</li> <li>(シ) をクリ</li> <li>お支払</li> <li>お支払い方<br/>ご入力内容</li> <li>※ お支払い</li> <li>お支払い方</li> <li>び入力内容</li> <li>(ジ) あ支払い</li> <li>(ジ) お支払い</li> <li>(ジ) お支払い</li> <li>(ジ) お支払い</li> <li>(ジ) お支払い</li> </ul>        | 認画面へ戻る<br>) ック<br>い内容のな<br>法は払込票決済で 。 とお支払い金額をご<br>う手続きが正しく行え<br>ち法                                                                                         | <b>在記</b><br>よろしいですか?<br>確認の上、「次に進む」ボタンを押してください。<br>ませんので、ブラウザーの「戻る」ボタンは押さない<br>地盤太郎様                     | \<br>\<br>\<br>\<br>\<br>\<br>\<br>\<br>\<br>\<br>\<br>\<br>\<br>\                                       | ご利用代金                                                                                                    | <u>進む</u><br>次に進む<br>次に進む<br>公益社団法人地盤工<br>学会<br>2006303714082<br>9,600 F                                                                                                    |
| <ul> <li>決済申込研</li> <li>シ」をクリ</li> <li>お支払</li> <li>お支払い方<br/>ご入力内容</li> <li>※ お支払い<br/>お支払い方</li> <li>ご入力内容</li> <li>※ お支払い</li> <li>お支払い方</li> <li>お支払い方</li> <li>お支払い方</li> <li>お支払い方</li> <li>お支払い方</li> <li>ション</li> </ul> | (認画面へ戻る) ック<br>い内容の<br>はは払込票決済で、<br>とお支払い金額をご<br>か手続きが正しく行え<br>ち法                                                                                           | <b>在記</b><br>たろしいですか?<br>「確認の上、「次に進む」ボタンを押してください。<br>ませんので、ブラウザーの「戻る」ボタンは押さない<br>地盤太郎 様<br>ジャンタロウ         |                                                                                                    | 次に           ご注文内容           ご注文内容           ご利用代金           電話番号                                                                                                    | 進む<br>次に進む<br>次に進む<br>次に進む<br>次に進む<br>次に進む<br>次に進む<br>次に進む<br>次に進む<br>次に進む<br>次に進む<br>のののののののののののののののののののののののののののののののののののの                                                       |
| <ul> <li>決済申込例</li> <li>決済申込例</li> <li>たクリ</li> <li>お支払い方<br/>ご入力内容</li> <li>お支払い方</li> <li>ご入力内容</li> <li>** お支払い方</li> <li>北込票</li> <li>お客様情報</li> <li>お名前</li> <li>フリガナ</li> <li>郵便番号</li> </ul>                             | 認画面へ戻る<br>) ック<br>い内容の<br>法は払込票決済で。<br>とお支払い金額をご<br>5法<br>振                                                                                                 | 全記<br>なるしいですか?<br>確認の上、「次に進む」ボタンを押してください。<br>ませんので、ブラウザーの「戻る」ボタンは押さない<br>地盤太郎様<br>ジバングロウ<br>112-001       |                                                                                                    | 次に           ご注文内容           送済受付番号           ご利用代金           電話番号           メールアドレス                                                                                                    | <ul> <li>進む</li> <li>次に進む</li> <li>次に進む</li> <li>次に進む</li> <li>次に進む</li> <li>次に進む</li> <li>2006303714063</li> <li>9,600 f</li> <li>03-3946-867</li> <li>kalin@jbanor.</li> </ul> |
| <ul> <li>決済申込研</li> <li>上をクリ</li> <li>お支払</li> <li>お支払い方</li> <li>ご入力内容</li> <li>※ お支払い方</li> <li>払込票</li> <li>お客様情報</li> <li>お名前</li> <li>フリガナ</li> <li>郵便番号</li> </ul>                                                        | (認画面へ戻る) ック<br>い内容のほ<br>はは払込票決済で、<br>とお支払い金額をご<br>か手続きが正しく行え<br>ち法                                                                                          | をおいてですか?   はおいですか?   「確認の上、「次に進む」ボタン若押してください。   ませんので、ブラウザーの「戻る」ボタンは押さない   地盤太郎様   ジハウ如ウ    112-001   文京区 |                                                                                                    | 次に           注文内容           送済受付番号           ご利用代金           電話番号           メールアドレス                                                                                                    | 進む<br>次に進む<br>次に進む<br>次に進む<br>次に進む<br>次に進む<br>次に進む<br>次に進む<br>次に進む<br>次に進む<br>の<br>の<br>の<br>の<br>の<br>の<br>の<br>の<br>の<br>の<br>の<br>の<br>の                                      |

٢,°

# お支払い手続き完了

お支払い手続きが完了しました。お客様ご住所に払込票をご郵送します。 ※ お支払い手続きが正しく行えませんので、プラウザーの「戻る」ボタンは押さないでください。

## お支払い方法

払込票

## ご注文内容

| お支払い期限 | 2020年08月29日 |
|--------|-------------|

#### ■ご注意事項

- お支払いは上記お支払い期限までに現金にてお願い致します。 (クレジットカード・プリペイドカードでのお支払いはできません)
- (クレジットカード・ブリペイドカードでのお支払いはできません)
   受領語は大切に保管してください。郵便局・コンビニエンスストア・金融機関において再発行
- 文明記はへいに本旨してへたさい。勤快向「コンビニエンスストア」 五部(法則にのいて再先 は致しません。
- お支払い期限までに、郵便局・コンビニエンスストア・金融機関でお支払いださい。お支払 い期限が過ぎてからのお取引については責任を負えません。
- ・ すかなか高についてのあ問合せや変更・取消・返品・返金第は、郵便局・コンビニエンスストア・金融機関ではお受けできません。
- ご不明な点がございましたら、ショップ(申込受付サイト)の連絡先にお問合せください。

### お客様情報

| お名前  | 地盤太郎様    |
|------|----------|
| フリガナ | ジッシタロウ   |
| 郵便番号 | 112-0011 |
|      | 文京区      |

| 公益社団法人地盤工<br>学会 |                   |
|-----------------|-------------------|
| 決済受付番号          | 20063037140325    |
| ご利用代金           | 9,600 円           |
| 電話番号            | C3-3946-8671      |
| メールアドレス         | kaiin@jiban.or.jp |